## **Configure Fusebill for Single Sign-On**

Configuring Fusebill for single sign-on (SSO) enables administrators to manage users of Citrix Gateway service. Users can securely log on to Fusebill by using the enterprise credentials.

## To configure Fusebill for SSO by using SAML:

- 1. In a browser, type <u>https://admin.fusebill.com/Account/Login</u> and press **Enter**.
- 2. Type your Fusebill admin account credentials (**Username** and **Password**) and click **SIGN IN**.

| Username:   |                  |  |
|-------------|------------------|--|
| Password:   |                  |  |
| •••••       |                  |  |
| Remember me | Forgot Password? |  |
| SIGN IN     |                  |  |

3. In the left pane, click **Portals.** 

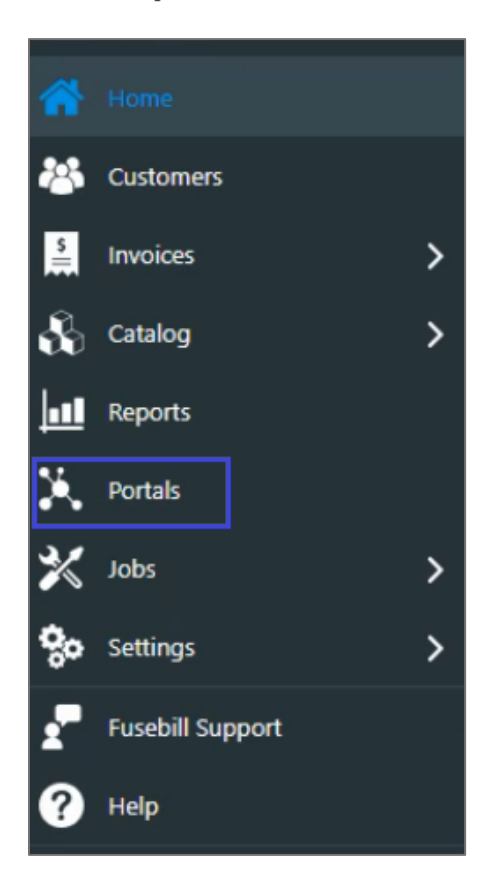

4. In the **Single Sign-on** section, select the **On** radio button and enter the values for the following fields:

| Required<br>Information | Description   |
|-------------------------|---------------|
| FriendlyName            | IdP name      |
| Landing Page URL        | IdP logon URL |
|                         |               |

| FriendlyName:                  |   |
|--------------------------------|---|
|                                |   |
|                                | Ц |
| Single Sign-on:                | Ц |
| Off                            | Ц |
| On                             |   |
| Landing Page URL:              |   |
| HTTPS:// • admin.fusebill.com/ |   |
|                                | 4 |
| SAVE                           |   |

5. Finally, click **SAVE**.